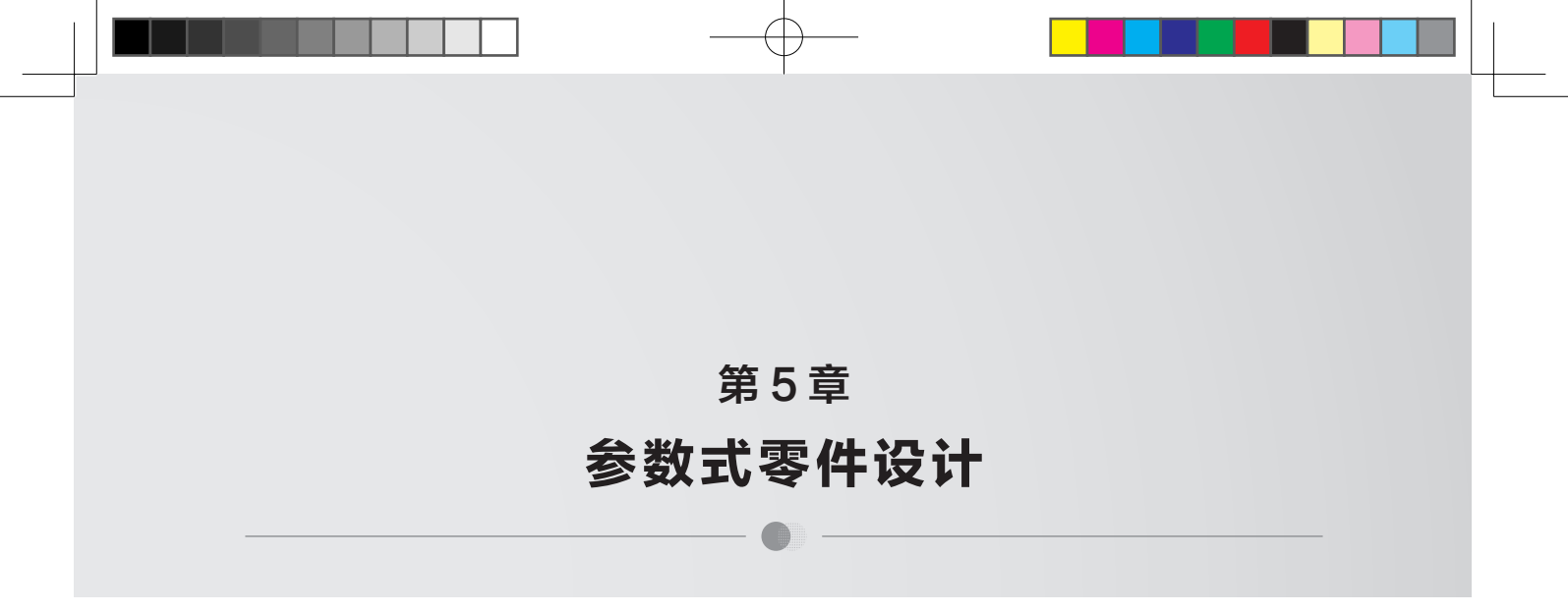

参数式零件设计就是用参数的方法创建圆、直线、曲线等基准特征,通过调整参数的大小,可以得到不同的圆、直线和曲线,从而得到不同大小和形状的零件。本章以几个简单的零件为例,介绍在SolidWorks 2021中运用参数式方法设计产品的过程。

# 5.1 在特征尺寸之间建立关联

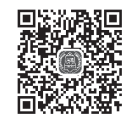

有两种方法可以在圆柱的直径和高度之间建立关联。

### 1. 在方程式下建立尺寸之间的关联

(1)先创建圆柱体(*φ*50mm×30mm),然后双击实体,实体上将会显示出所有特征尺寸,如图5-1所示。

(2) 对于无法显示模型所有特征尺寸的用户,在模型树中选择"注解",右击, 在弹出的快捷菜单中选择"显示特征尺寸"命令,如图5-2所示,再双击实体,即可显 示出模型的所有特征尺寸。

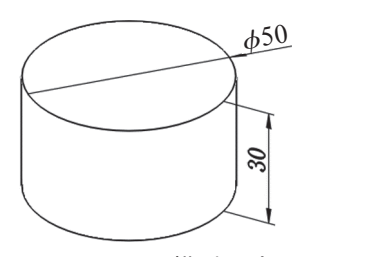

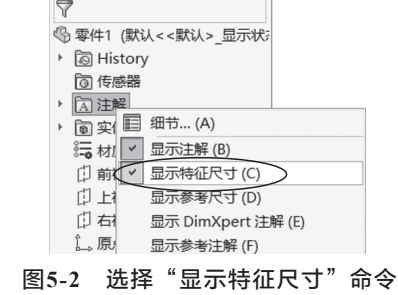

E 🕀 😁 >

图5-1 显示模型尺寸

(3)单击 **S SOLIDWORKS** ▶ 旁边的▶符号,在菜单栏中选择"工具"→"方程式" 命令。

(4) 在弹出的"方程式、整体变量及尺寸"表格中,双击"方程式"下面的空格,选择标注为"*ϕ*50"尺寸。

· 104 ·

(5)在"数值/方程式"下的空格中输入"=",然后选择标注为"30"的尺寸,系统自动显示"D1@凸台-拉伸1",再输入"+30"。

(6) 系统将在"估算到"栏中显示"60mm",如图5-3所示。

| 方程式、整体变量及尺寸          |                    |       |    |       |
|----------------------|--------------------|-------|----|-------|
| <b>Σ 6 % 1</b> * T过滤 | 割が有柱区 🔊 🧖          |       |    |       |
| 名称                   | 数值/方程式             | 估算到   | 评论 | 确定    |
| 全局变量<br>添加整体变量       |                    |       |    |       |
| 一特征                  |                    |       |    | 输入()  |
| 一方程式                 |                    |       |    | 输出(E) |
| "D1@草图2"<br>添加方程式    | = "D1@凸台-拉伸1" + 30 | 60mm  |    | 帮助(H) |
|                      |                    |       |    |       |
| 自动重建                 | 角度方程单位度数 >         | 动求解组序 |    |       |
| ]链接至外部文件:            |                    |       |    |       |

图5-3 设置"方程式、整体变量及尺寸"表格

(7) 单击"确定"按钮 、 圆柱的直径更改为 $\phi$ 60mm,此时在" $\phi$ 60"的标注前面添加" $\Sigma$ "符号,如图5-4所示。

(8)双击"30",将圆柱高度尺寸更改为50mm,如图5-5所示,然后单击"确 定"按钮、。

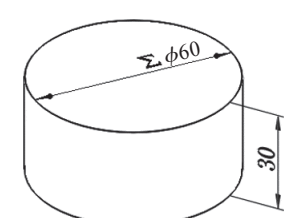

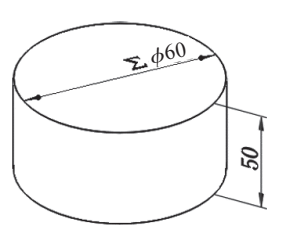

图5-5 将圆柱高度尺寸更改为50mm

(9) 单击"重建模型"按钮,如图5-6所示。

图5-4 在 $\phi$ 60的前面添加" $\Sigma$ "符号

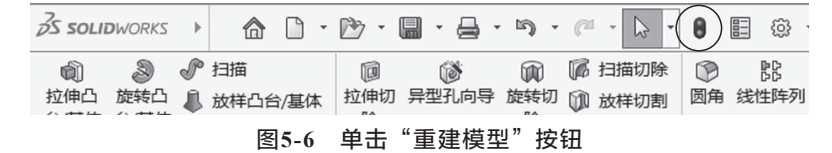

(10) 圆柱的直径将自动转变为" $\sum \phi 80$ ",如图5-7所示。

(11) 按照上述方法,任意改变圆柱的高度,可以得到不同直径的圆柱。

### 2. 在修改方式下建立尺寸之间的关联

(1)先自行创建长方体,尺寸为100mm×50mm×20mm,双击实体,自动显示出模型的所有特征尺寸,如图5-8所示。

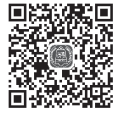

(2)双击标注为"50"的数字,在"修改"对话框中先删除"50", 再输入"=",然后选择标注为"100"的数字,最后输入"\*0.8",在"修改"栏中显

· 105 ·

SolidWorks 2021产品设计标准教程 (实战微课版)

示"="D1@草图2"\*0.8",如图5-9所示。

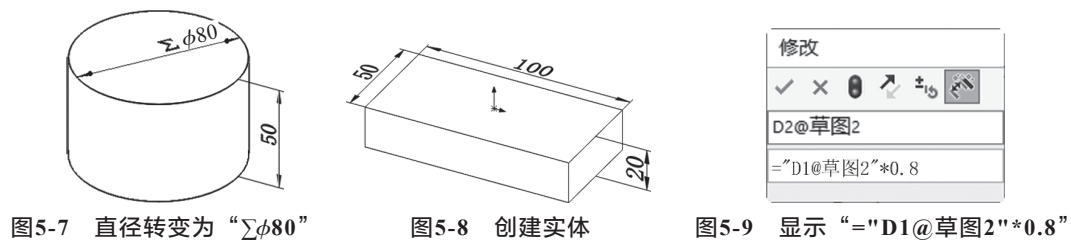

(3)采用相同的方法,双击标注为"20"的数字,在"修改"对话框中先删除
"20",再输入"=",然后选择标注为"100"的数字,最后输入"\*0.5",在"修改"栏中显示"="D1@草图2"\*0.5"。

(4)单击"确定"按钮、,长方体的宽和高分别改为"80"和"50",并在标注的前面添加"∑"符号,如图5-10所示,此时长方体的形状没有发生变化。

(5)单击"重建模型"按钮,按照新的尺寸重新创建长方体模型,此时长方体的 形状发生明显变化,如图5-11所示。

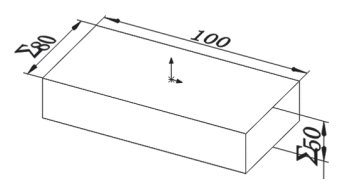

图5-10 宽和高分别改为 "80" 和 "50"

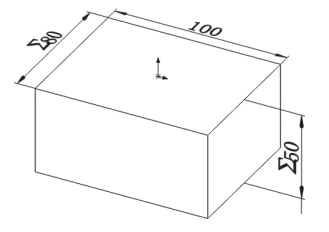

图5-11 重新创建长方体模型

(6) 在长方体和长、宽、高之间建立关联,任意修改长方体的长,宽和高的尺寸 将会发生变化。

创建正弦波槽

正弦曲线是一条波浪线,其解析式为:  $y_x = A \times \sin(\omega x + \phi) + k$ 。

其中, A——振幅; ( $\omega x + \phi$ )——相位;  $\phi$ ——初相; k——偏距; k、 $\omega \pi \phi$ 是常数 (k、  $\omega$ 、 $\phi \in R, \omega \neq 0$ )。

在平板上创建一条正弦槽,振幅为10,相位为0.5x+pi/2,初相为pi/2,函数公式为  $y_x$ =10×sin(0.5x+pi/2),创建步骤如下。

1. 创建正弦曲线

(1) 单击"新建"按钮□,弹出"新建SolidWorks文件"对话框,单击"零件"按钮, 3

(2)先创建一个长方体,尺寸为100mm×50mm×15mm,如图5-12所示。

· 106 ·

(3)单击 *S* solidworks → 旁边的▶符号,在菜单栏中选择"工具"→"草图绘制实体"→"方程式驱动的曲线"命令,选择实体的上表面为草绘平面,弹出"方程式驱动的曲线"属性管理器。

(4)先单击"显示"单选框,在"y<sub>x</sub>"栏中输入"10\*sin(0.5\*x+pi/2)",在"x<sub>1</sub>"
栏中输入"-18\*pi"(起始值),在"x<sub>2</sub>"栏中输入"18\*pi"(终止值),如图5-13
所示。(提示:必须先切换到英文输入模式下,再输入上述公式,否则系统会提示出错。)

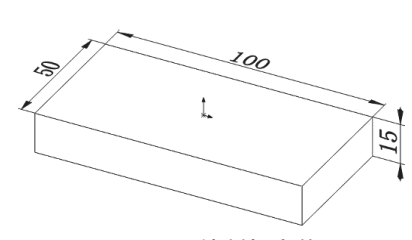

图5-12 绘制长方体

| ☆ 方程式驱动的曲线 ②                                           | 参数<br>方程式                                                                     |
|--------------------------------------------------------|-------------------------------------------------------------------------------|
| 信息 ^<br>以 x 输入方程式,此处所产生的 y 值根据开始值 x1 和结束<br>值 x2 进行计算。 | y <sub>x</sub> 10*sin(0.5*x+pi/2)<br>参数<br>X <sub>1</sub> <sup>-18*pi</sup> □ |
| <b>方程式类型</b> ^<br>●显性<br>○参数性                          | X <sub>2</sub> 18*pi                                                          |

图5-13 输入正弦函数参数

(5) 单击"确定"按钮,在平面上创建正弦曲线,如图5-14所示。

### 2. 创建正弦槽

(1)在命令按钮栏中单击"参考"→"基准面"按钮,选择正弦曲线的右端点,
 在"基准面1"属性管理器的"第一参考"栏中设为"重合",再选择正弦曲线,在
 "第二参考"栏中设为"垂直"。

(2)单击"确定"按钮 、,创建基准面1,该基准面经过正弦曲线的右端点,且与 正弦曲线垂直,如图5-15所示。

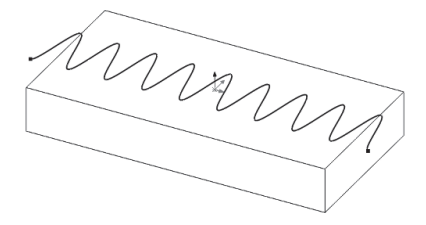

图5-14 正弦曲线

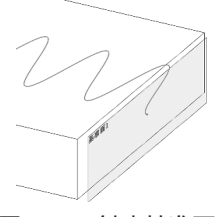

图5-15 创建基准面1

(3)在设计树中选择基准面1,在弹出的快捷按钮框中单击"草图绘制"按钮, 以正弦曲线的端点为圆心,绘制一个直径为*ϕ*1mm的圆,如图5-16所示。

(4) 单击"确定"按钮 , 绘制截面圆。

(5)在标签栏中单击"特征"标签,再在命令按钮栏中单击"扫描切除"按钮**。**,选择上一步创建的圆为扫描截面,选择正弦曲线为扫描路径,单击"确定"按钮、,在长方体上表面创建一条正弦槽,如图5-17所示。

**提示**:因为正弦曲线拐点处的曲率变化较大,因此截面圆的直径不能太大,否则特征创建失败。

· 107 ·

SolidWorks 2021产品设计标准教程 (实战微课版)

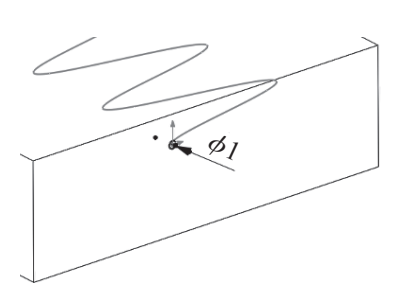

图5-16 绘制一个直径为 $\phi$ 1mm的圆

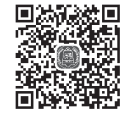

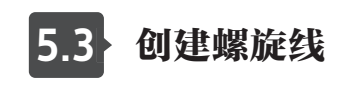

m

图5-17 创建正弦槽

在SolidWorks软件中,可以使用螺旋线命令绘制螺旋线,也可以使用方程式曲线工 具绘制螺旋线,方程式表示为

$$x_t = R \times \cos(2 \times \pi \times t)$$
  
$$y_t = R \times \sin(2 \times \pi \times t)$$

$$z_t = P \times t + H$$

式中, R为螺旋半径; P为螺距; H为曲线起始点距离原点的高度; t为螺旋圈数, 圈数可以为小数值。现在要求用方程曲线的方法创建一条螺旋线, R=20、P=10、 H=5、t=6.5,步骤如下。

(1) 单击"新建"按钮,弹出"新建SolidWorks文件"对话框,单击"零件"按钮, 3

(2) 单击"退出草图"按钮,退出草图模式。

(3)单击 *is solid* works *i* 旁边的▶符号,在菜单栏中选择"插入"→"3D草图" 命令。

(4) 再单击 *S* solloworks → 旁边的 ▶ 符号,在菜单栏中选择"工具"→"草图绘制实体"→"方程式驱动的曲线"命令,在弹出的"方程式驱动的曲线"属性管理器中输入下列方程。

$$x_{t} = 20 \cos(2 \sin t)$$
  

$$y_{t} = 20 \sin(2 \sin t)$$
  

$$z_{t} = 10 + 5$$
  

$$t_{1} = 0$$

 $t_2 = 6.5$ 

(5)所设置的"方程式驱动的曲线"属性管理器如图5-18所示。

(6) 单击"确定"按钮 , 创建螺旋曲线, 如图5-19所示。

· 108 ·

| 🕉 方程式驱动的曲线 | ?      | <b>X</b> <sub>t</sub> 20*cos(2*pi*t) | $ \longrightarrow $ |
|------------|--------|--------------------------------------|---------------------|
| ✓ ×        |        | <b>Y</b> <sub>t</sub> 20*sin(2*pi*t) | $\geq$              |
| 信息         | ^      | <b>Z</b> <sub>t</sub> 10°t+5         | $\sim$              |
| 之间输入参数方程式。 | (12    | 参数                                   | $\square$           |
| 参数         | ^      | <i>t</i> <sub>1</sub> ○              |                     |
| 方程式        |        | t <sub>2</sub> 6.5                   |                     |
|            | ·n === |                                      |                     |

图5-18 设置螺旋曲线参数

图5-19 螺旋曲线

提示:启动SolidWorks后,系统默认进入2D草绘模式,因此,在进入3D草绘模式 之前,应先退出2D草绘模式。

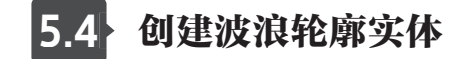

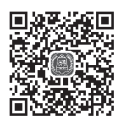

平面波浪曲线的方程式为

 $x = (R + A \times \cos(n \times 2 \times \pi \times t)) \times \cos(t \times 2 \times \pi)$ 

 $y = (R + A \times \cos(n \times 2 \times \pi \times t)) \times \sin(t \times 2 \times \pi)$ 

式中, R为圆半径; A为振幅; n为波浪个数; t为系统值, 取值范围为0~1。

现要求创建一个放样实体,该实体的上表面为圆形(φ70mm),下表面为圆周波 浪线,平面圆周波浪线的基准圆半径*R*=50,振幅*A*=3,波浪个数为20,创建步骤如下。

### 1. 创建平面波浪线

(1)单击"新建"按钮□,弹出"新建SolidWorks文件"对话框,单击"零件"按钮,。

(2) 单击"退出草图"按钮,退出草图模式。

(3)单击 <u>→ solid</u> solid points → solid points → solid

(4) 选择"参数性"单选按钮,然后输入下列方程,属性管理器如图5-20所示。

 $x_t = (50+3*\cos(20*2*pi*t))*\cos(t*2*pi)$  $y_t = (50+3*\cos*20*2*pi*t))*\sin(t*2*pi)$ 

 $t_1 = 0$ 

### $t_2 = 0.5$

(5) 单击"确定"按钮,创建平面圆周波浪线,如图5-21所示。

· 109 ·

SolidWorks 2021产品设计标准教程 (实战微课版)

| <ul><li>☆ 方程式驱动的曲线</li><li>⑦</li><li>✓ ×</li></ul> | 参数 ^<br>方程式<br>✗. (50+3*cos(20*2*pi*t))*cos(t*2*pi)   |
|----------------------------------------------------|-------------------------------------------------------|
| 信息 ^<br>在开始参数11和结束参数12之间输<br>入参数方程式。               | ソt     (50+3*cos(20*2*pi*t))*sin(t*2*pi)       参数     |
| 方程式类型 ^<br>○显性<br>◎参数性                             | $\begin{array}{c} t_1 \\ 0 \\ t_2 \\ 0.5 \end{array}$ |

#### 图5-20 设置平面圆周波浪线参数

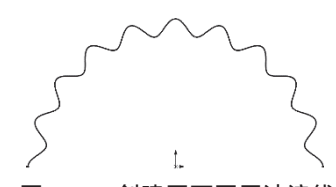

图5-21 创建平面圆周波浪线

(6) 在命令按钮栏中单击"线性草图阵列"→"圆周草图阵列"按钮器。

(7)在"圆周阵列"属性管理器中将阵列的中心设为(0,0),将"总角度"
 设为360°,选择"等间距"复选框,将"阵列个数"设为2。

(8) 单击"确定"按钮、,用阵列方法创建下半部分的波浪线,如图5-22所示。

提示:①波浪曲线的振幅A必须远小于圆半径R,否则容易导致创建不成功; ②"t<sub>2</sub>"的取值不能为1,否则将形成封闭曲线,容易出错;③如果要绘制封闭的波浪 线,请先绘制一部分曲线,然后利用镜像、复制、阵列等方法,将这部分曲线组合成封 闭的曲线。

### 2. 创建放样实体

(1) 在标签栏中单击"特征"标签,再在命令按钮栏中单击"参考"→"基准面"按钮

(2)选择上视基准面,将"偏移距离"合设为30mm。

(3) 单击"确定"按钮、,创建基准面1,如图5-23所示。

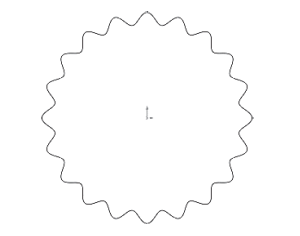

图5-22 创建下半部分的波浪线

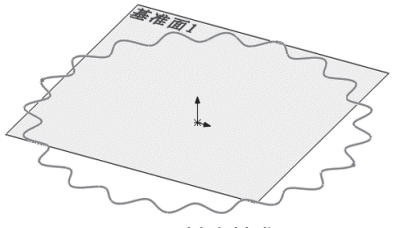

图5-23 创建基准面1

(4) 以基准面1为草绘平面,原点为圆心,绘制一个圆( $\phi$ 70mm),如图5-24 所示。

(5)单击"放样凸台/基准"按钮,选择两个草图,创建放样实体,如图5-25 所示。

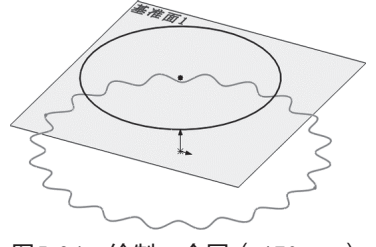

图5-24 绘制一个圆 ( *ϕ*70mm )

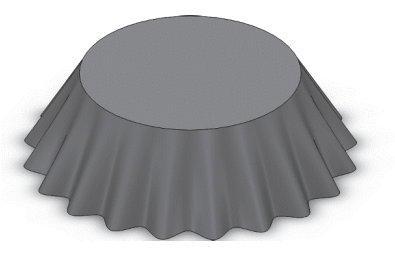

图5-25 创建放样实体

· 110 ·

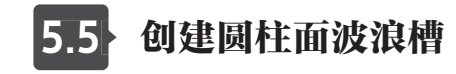

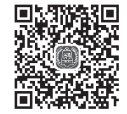

在SolidWorks软件中,圆柱面方程式表示为

 $x_t = R \times \cos(2 \times \pi \times t)$ 

 $y_t = R \times \sin(2 \times \pi \times t)$ 

 $z_t = A \times \sin(2 \times \pi \times n \times t)$ 

式中, R为圆柱半径, A为振幅, n为波浪个数, 个数可以为小数值。

现要求在直径为 $\phi$ 100mm的圆柱表面创建一条正弦波浪线, R=50、A=3、n=15, 步骤如下。

### 1. 创建第一段圆柱波浪线

(1)单击"新建"按钮,弹出"新建SolidWorks文件"对话框,单击"零件"按钮。

(2) 先以上视基准面为草绘平面,创建一个圆柱体,尺寸为*ϕ*100mm×100mm, 如图5-26所示。

(3) 单击 Solidworks →旁边的 符号,在菜单栏中选择"插入"→"3D 草图"命令。

(4) 再单击 *→ solid* solid of solid of solid

$$x_t = 50 \cos(2 \sin t)$$
  
 $y_t = 3 \sin(2 \sin(2 \sin t) + 50)$   
 $z_t = 50 \sin(2 \sin t)$   
 $t_1 = 0$ 

. .

 $t_2 = 0.5$ 

(5)所设置的"方程式驱动的曲线"属性管理器如图5-27所示。

(6) 单击"确定"按钮、,创建第一个半圆圈的圆柱波浪曲线,如图5-28所示。

|              | ※ 方程式驱动的曲线 ⑦<br>✓ ×                   |                 |
|--------------|---------------------------------------|-----------------|
|              | 信息<br>在开始参数 t1 和结束参数 t2<br>之间输入参数方程式。 |                 |
| ¢100         | 参数 ^<br>方程式<br>X. 50°cos(2*pi*t)      |                 |
|              |                                       |                 |
|              | 参数<br>t <sub>1</sub> 0                |                 |
| 图5-26 先创建圆柱体 | t₂ <sup>0.5</sup>                     | 图5-28 第一个圆柱波浪曲线 |
|              |                                       |                 |

· 111 ·

(7)在命令按钮栏中单击"草图绘制"→"3D草图"按钮,如图5-29所示,退出 3D草绘模式。

### 2. 创建第二段圆柱波浪线

(1) 单击 *云* **solid***works* → 旁边的▶符号,在菜单栏中选择"插入"→"3D草图" 命令。

(2) 再单击 *Solidworks* → 旁边的 ▶ 符号,在菜单栏中选择"工具"→"草图绘制实体"→"方程式驱动的曲线"命令,在弹出的"方程式驱动的曲线"属性管理器中输入下列方程。

## $x_{i} = 50 \cos(2 \sin t)$ $y_{i} = 3 \sin(2 \sin(2 \sin t)) + 50$ $z_{i} = 50 \sin(2 \sin t)$ $t_{1} = 0.5$

 $t_2 = 1$ 

(3)单击"确定"按钮 →,创建第二个半圆圈的圆柱波浪曲线,如图5-30所示。

(4)单击"草图绘制"下面的"三角形"▼符号,选择"3D草图"命令,如图5-29所示,退出3D草绘模式。

提示:为了创建封闭的参数式曲线,可以分段创建不同位置的曲线,然后组合成一条曲线。

### 3. 创建扫描切除

(1)在标签栏中单击"特征"标签,再在命令按钮栏中单击"参考"→"基准 面"按钮,弹出"基准面1"属性管理器。

(2)选择波浪曲线的端点,在"第一参考"栏中设为"重合"承,再选择波浪曲线,在"第二参考"栏中设为"垂直"Ⅰ。

(3)单击"确定"按钮 ✓,创建基准面1,该基准面经过波浪曲线的端点,并与波 浪曲线垂直,如图5-31所示。

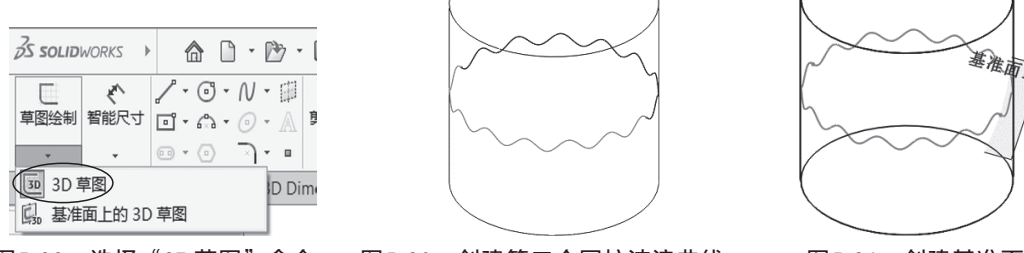

图5-29 选择"3D草图"命令 图5-30 创建第二个圆柱波浪曲线 图5-31 创建基准面1
(4)单击"组合曲线"按钮,将两条波浪曲线组合成一条曲线。

· 112 ·

(5) 在设计树中选择基准面1, 在弹出的快捷按钮框中单击"草图绘制"按钮Ѿ, 以曲线的端点为圆心, 绘制一个直径为*φ*5mm的圆, 如图5-32所示。

(6) 单击"确定"按钮 、 绘制草图圆。

(7)在标签栏中单击"特征"标签,再在命令按钮栏中单击"扫描切除"按钮**。**,选择上一步创建的圆为扫描截面,选择波浪曲线为扫描路径,单击"确定"按钮、,在圆柱表面创建一条波浪槽,如图5-33所示。

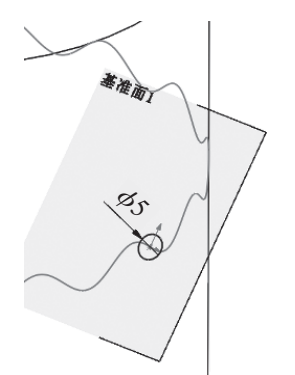

图5-32 绘制直径为 $\phi$ 5mm的圆

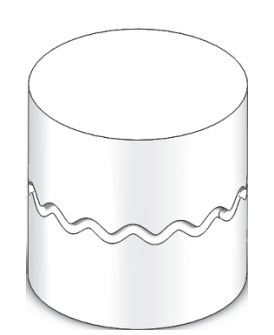

图5-33 在圆柱表面创建波浪槽

**提示:**因为正弦曲线拐点处的曲率变化较大,因此截面圆的直径不能太大,否则特征创建失败。

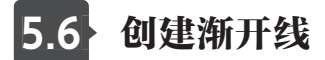

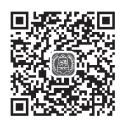

在SolidWorks软件中,渐开线方程式表示为

 $x=r \times (\cos t + t \times \sin t)$ 

 $y=r \times (\sin t - t \times \cos t)$ 

 $t_1 = 0$ 

$$f_2=2\times\pi$$

式中, r为基圆半径, t为基圆圆心角。 或者

 $x=r \times (\cos(\tan t) + \tan t \times \sin(\tan t))$ 

 $y=r \times (\sin(\tan t) - \tan t \times \cos(\tan t))$ 

 $t_1 = 0$ 

 $t_2 = \pi/3$ 

式中,r为基圆半径,t为压力角。

例如,已知基圆半径*R*=50mm,基圆圆心角为π,创建渐开线的步骤如下。

(1) 单击"新建"按钮,弹出"新建SolidWorks文件"对话框,单击"零件"按钮。

· 113 ·

(2) 单击"退出草图"按钮,退出草图模式。

(3) 再单击 <u>→ solidworks</u> → solid b (3) 序边的 (3) 再单击 (3) 序边的 (4) + f (4) + f (4) +

 $x=50*(\cos(t)+t*\sin(t))$ 

 $y=50^{*}(\sin(t)-t^{*}\cos(t))$ 

 $t_1 = 0$ 

 $t_2 = PI$ 

(4) 所设置的"方程式驱动的曲线"属性管理器如图5-34所示。

(5) 单击"确定"按钮 , 创建渐开线, 如图5-35所示。

| ☆ 方程式驱动的曲线 ⑦ ✓ ×                        | 参数 ^ 方程式                                                                | 渐开线         |
|-----------------------------------------|-------------------------------------------------------------------------|-------------|
| 信息 ^<br>在开始参数 t1 和结束参数 t2<br>之间输入参数方程式。 | Xt     50°(cos(t)+t*sin(t))       Yt     50°(sin(t)-t*cos(t))       ★*# | 基圆          |
| 方程式类型 ^<br>○显性<br>⑧参数性                  | t <sub>1</sub> 0 (1)<br>t <sub>2</sub> (1)                              |             |
| 图5-34 设置                                | <b>置渐开线参数</b>                                                           | 图5-35 创建渐开线 |

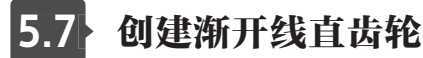

渐开线齿轮是非常常见的一种齿轮,其齿形由渐开线和过渡线组成,其结构如图5-36 所示。

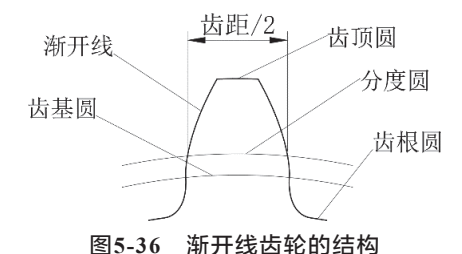

齿顶圆:过齿顶所作的圆,其直径用d<sub>a</sub>表示。

齿根圆:过齿槽底部所作的圆,其直径用d<sub>t</sub>表示。

分度圆:是计算齿轮几何尺寸的基准圆,其直径用d表示。

齿基圆:形成渐开线的圆,其直径用d<sub>b</sub>表示。

齿距:在分度圆的圆周上,相邻两齿同侧齿廓之间的弧长称为该圆上的齿距,用p 表示。

齿数z:在齿轮整个圆周上轮齿的总数。

· 114 ·